Changing a budgets status on the Reconciliation Report is one method for a Principal Investigator or Manager to indicate they have performed a review of a budget's activity for a given month.

To learn more about the Reconciliation Report visit: https://finance.uw.edu/myfd/reconciliation

| Home > Reports > <b>Reconcili</b>                                                                                                    | ATION DEVELOPMENT SITE                                                                                           |            | TRANSACTIONS           | REPORTS                | QUERIES                                                              | MORE SYSTEMS                |
|----------------------------------------------------------------------------------------------------|----------------------------------------------------------------------------------------------------|------------|------------------------|------------------------|----------------------------------------------------------------------|-----------------------------|
| View Budget # 110001                                                                                                    | Dec << January 💙 2011 🌱 Feb >>                                                                                   | > GO       |                        |                        | <u> </u>                                                             | Reconciliaton Status Report |
|                                                                                                    |                                                                                                    |            | Reconciliation Status  | In Process > Reconcile | ed > Reviewed >> PI Review                                           | Change Status/Audit Trail   |
| Reporting Period: January 2011 (Closed) Share a Link Extract Print .                                                                                                    |                                                                                                    |            |                        |                        |                                                                      |                             |
| ± 11-0001 CRYTOGEL                                                                                                    | Profile Budget period: 03/01/2007 - 02                                                                           | /28/2016   | Status: Open to revenu | ie and expenditures    | PI: BEACHU                                                           | AMP, MONICA                 |
| Transactions Last Updated By: noribe 02/08/2011 09:56 AM                                                                                                    |                                                                                                    |            |                        |                        |                                                                      |                             |
| 🛨 Account<br>Code 🛛 📝 🗸 🕨                                                                                                    | Description Tran Da                                                                                              | te Ref1 Re | f2 Ref3                | Ref4                   | FTE Amount                                                           | PCA<br>Task Opt Project     |
| $\begin{array}{c c} \hline \pm & 01 & & \checkmark & \blacktriangleright \\ \hline \pm & 03 & & \\ \hline \pm & 05 & & \checkmark \\ \hline \pm & 07 & & \checkmark \\ \hline \pm & 25 & & \checkmark \end{array}$ | SALARIES AND WAGES<br>OTHER CONTRACTUAL SERV<br>SUPPLIES AND MATERIALS<br>RETIREMENT & BENEFITS<br>INDIRECT COST |            |                        |                        | 1.12 \$12,872.00<br>\$857.14<br>\$769.04<br>\$3,277.26<br>\$9,954.25 |                             |
|                                                                                                    | TOTAL EXPENDITURES                                                                                               |            |                        |                        | \$27,729.69                                                          |                             |
| <b>+</b> 9 🗸                                                                                                    | TOTAL REVENUE                                                                                                    |            |                        |                        | \$0.00                                                               |                             |

- 1) From the MyFD application home page:
  - a) Select **'Reconciliation'** from the Reports drop-down menu. *Skip this step if you were sent a direct link.*
- 2) Enter a budget and select the month/year you would like to review and then click **'GO'**.
- 3) Review the budget activity according to your departmental guidelines.
- Statuses must be set in sequential order. The current status is indicated in **bold**. All previous statuses must be used before the status can be changed to PI or Secondary review.
- 5) Click the **'Change Status/Audit Trail'** button. Status may not be changed until after a month closes.
- 6) From here:
  - a) **'Sign-off-Approved (Done)'** indicates your approval of this budget/month's activity.
  - b) Leave an optional Status Change comment.
  - c) Reject- Return to IN PROCESS: A comment is required when rejecting. MyFD will send an email to the Reconciler in the event of a rejected reconciliation status.
- 7) 'Save and Close' \*
  - a) Your UW NetID and any comments will be saved in the audit trail.

\*MyFD does not send email notifications when normal status changes or reconciliation activity occurs.

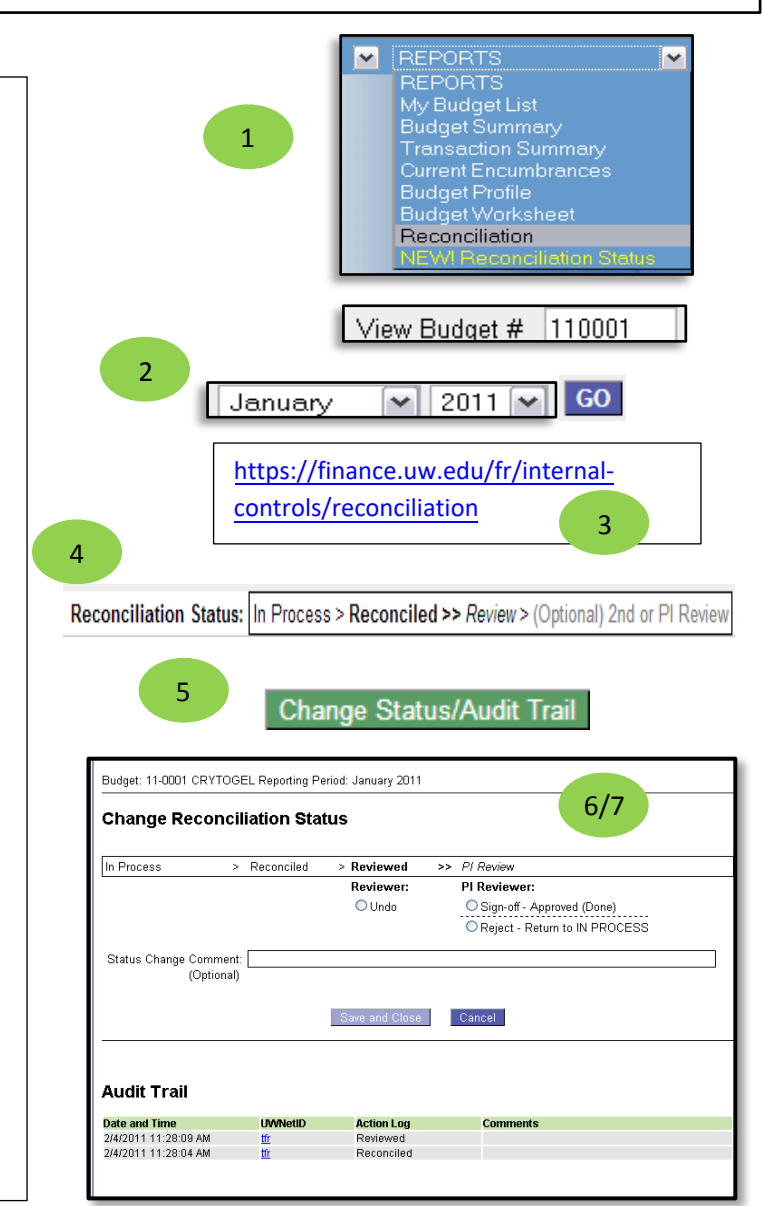